## 利用許可書の出力方法(スマートフォン)

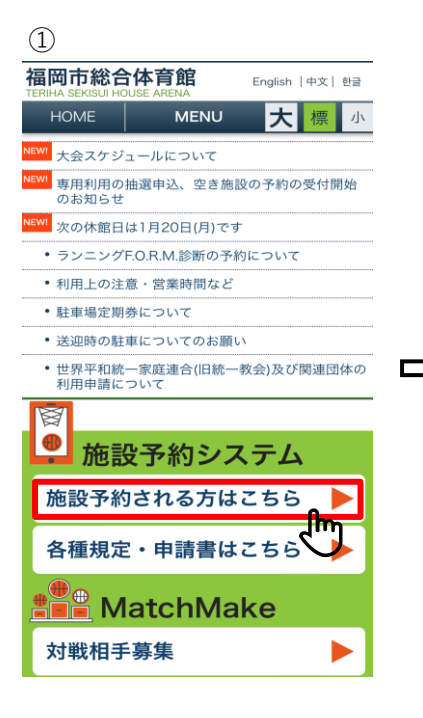

【当館HPへアクセス】

| 4          |             |          |      |                                       |      |
|------------|-------------|----------|------|---------------------------------------|------|
| 福岡市総       | 合体育館        |          |      |                                       |      |
| 施設         | <b>と予</b> 約 | りシ.      | ステ.  | 4                                     |      |
| ログアウ       | 7.5         | Тог      | •    | <b>大</b> 標                            | 215  |
|            |             | 抽出乡      | 6件   |                                       |      |
| 予約番号       |             |          |      |                                       |      |
|            |             |          |      |                                       |      |
| 枝番         |             |          |      |                                       |      |
| (全て)       |             |          |      |                                       | •    |
| 利用日付       |             |          |      |                                       |      |
| ▼開始        |             |          |      |                                       |      |
| 2025/0     | 4/01        |          |      |                                       |      |
| ▼終了        |             |          |      |                                       |      |
| 2025/0     | 4/30        |          |      |                                       |      |
| イベント       | 名           |          |      |                                       |      |
|            |             |          |      |                                       |      |
| 拿粉球切       |             |          |      |                                       |      |
| 管规进机       |             |          |      |                                       |      |
| ● 許        | 可書          |          |      |                                       |      |
|            |             |          |      |                                       |      |
|            |             |          | (クリア |                                       |      |
|            | ረ           | "        |      |                                       |      |
| <b>(</b> H | 力希望         | -<br>2日程 | 呈を入  | 力】                                    |      |
|            |             |          |      | , , , , , , , , , , , , , , , , , , , | - 44 |
| ・単         | 日や月         | 1単位      | たなど  | 出力可                                   | 川能   |

利用日付入れず抽出すれば
 全件表示

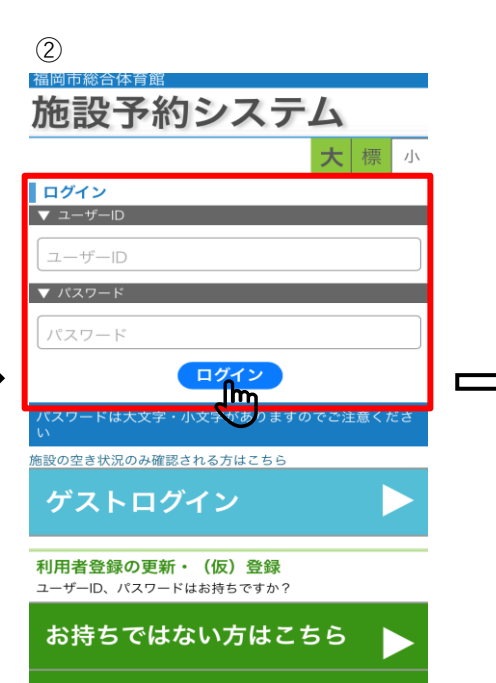

【ご自身のサークルでログイン】 ・1から始まる9桁のIDとPWを入力

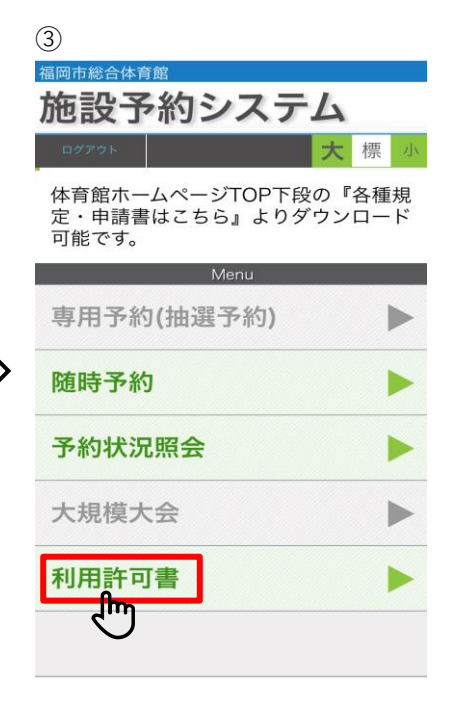

【ページ下部ヘスクロール】

| (5)                                                                                                    |    |      |
|----------------------------------------------------------------------------------------------------|----|------|
| 福岡市総合体育館                                                                                                    |    |      |
| 施設予約システム                                                                                                    |    |      |
| ログアウト ┥ ΤΟΡ 大                                                                                                    | 標」 | ιx - |
| イベント名                                                                                                    |    |      |
| 書類選択                                                                                                    |    | J    |
| <ul> <li>許可書</li> </ul>                                                                                                    |    |      |
|                                                                                                    |    |      |
| 抽出クリア                                                                                                    |    |      |
| 抽出クリア                                                                                                    |    |      |
| 抽出<br>クリア                                                                                                    |    |      |
| <u>抽出</u> クリア<br>抽出件数:1件                                                                                                    |    |      |
| 抽出 クリア<br>抽出件数:1件<br>No:1                                                                                                    |    |      |
| 抽出 クリア<br>抽出件数:1件<br>No:1<br>予約No:251031845<br>た英:1                                                                                                    |    |      |
| 抽出 クリア<br>抽出件数:1件<br>No:1<br>予約No:251031845<br>枝番:1<br>予約目:2025/04/01                                                                                                    |    |      |
| 抽出 クリア<br>抽出件数:1件<br>No:1<br>予約No:251031845<br>枝番:1<br>予約目:2025/04/01<br>施設:7001 研修・会議室                                                                                             |    |      |
| 抽出 クリア<br>抽出件数:1件<br>No:1<br>予約No:251031845<br>技番:1<br>予約日:2025/04/01<br>施設:7001 研修・会議室<br>イベント名:大会MTG                                                                              |    | _    |
| 抽出 クリア<br>抽出件数:1件<br>No:1<br>予約No:251031845<br>技番:1<br>予約日:2025/04/01<br>施設:7001 研修・会議室<br>イベント名:大会MTG                                                                              |    |      |
| 抽出 クリア<br>抽出件数:1件<br>No:1<br>予約No:251031845<br>枝蒂:1<br>予約目:2025/04/01<br>趣説:7001 研修・会議室<br>イベント名:大会MTG                                                                              |    |      |
| 抽出 クリア<br>抽出件数:1件<br>No:1<br>予約No:251031845<br>枝番:1<br>予約日:2025/04/01<br>感説:7001研修・会議室<br>イベント名:大会MTG                                                                               |    |      |
| <ul> <li>抽出 クリア</li> <li>抽出件数:1件</li> <li>No:1</li> <li>予約No:251031845</li> <li>技術1</li> <li>予約日:2025/04/01</li> <li>馬級:7001研修・会議室</li> <li>イベント名:大会MTG</li> <li>【許可書発行】</li> </ul> |    |      |

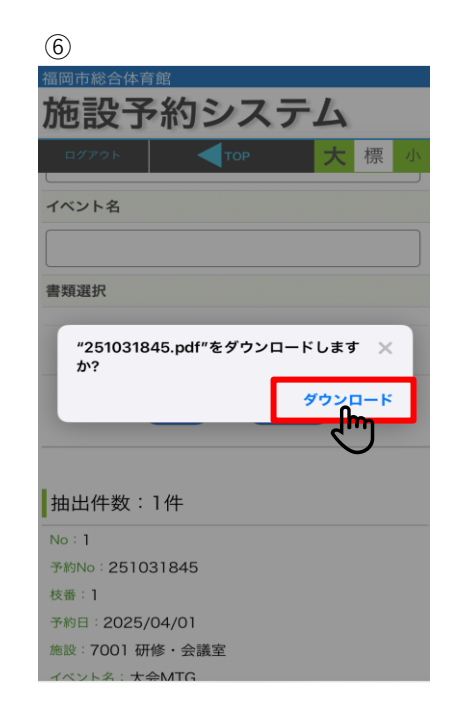

## 【ダウンロード】

・ご自身のスマホへ保存 PDFデータで許可書発行 ※ご自身のスマホ設定によって 保存場所は異なります。